# 特定化学物質取扱量報告書(電子申請)

1 埼玉県HP「特定化学物質取扱量報告書(電子申請)」にアクセスしてください。 (<u>https://www.pref.saitama.lg.jp/a0504/joreikagaku/hokoku-denshi.html</u>)

## 特定化学物質取扱量報告書(電子申請)

#### 電子申請について

「電子白錆・屈山リービス」を利用して、特定化学物質取扱量報告書等を提出することができます。

#### 県所管の事業所

県が学の事業所が対象の電子申請です。「特定化学物質取扱量報告書(3. ラインドウで開きます) のリンクから申請両面を開いてください。 ※市所管(さいたま市、川越市、川口市、所沢市、越谷市)の事業所が申請した場合、取りげの手続が必要となりますので、ご注意ください。

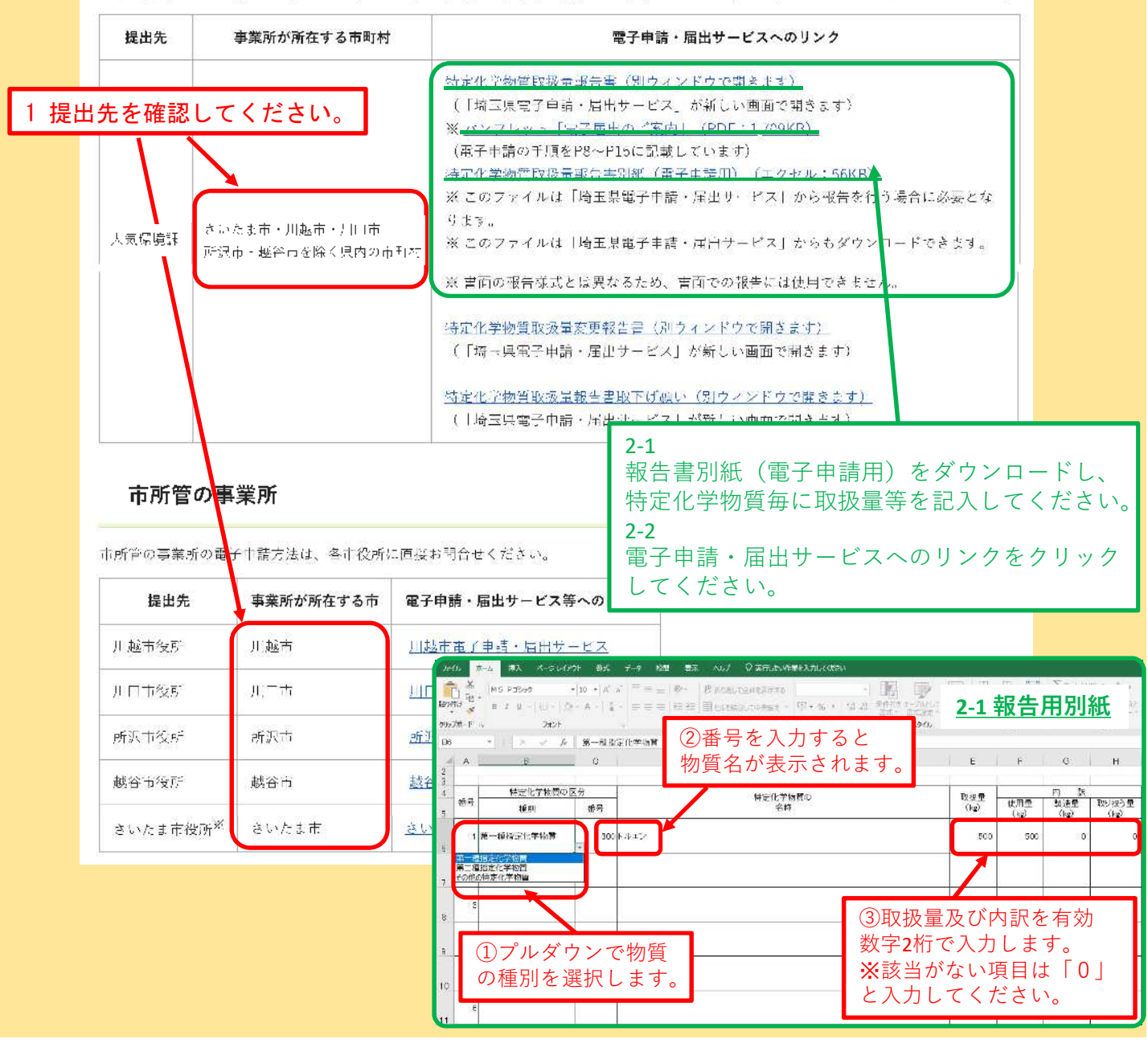

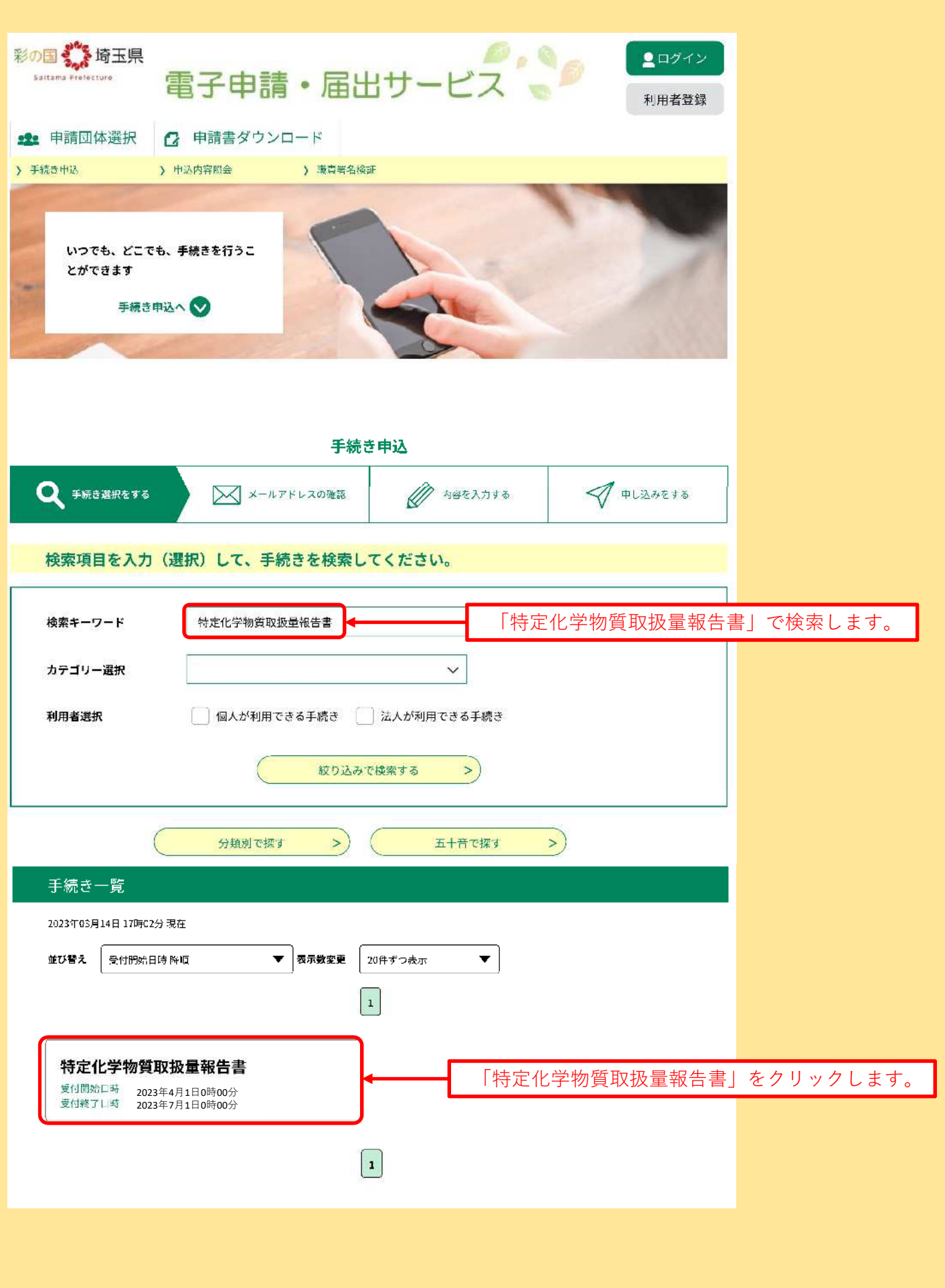

2 検査キーワードに「特定化学物質取扱量報告書」と入力して検索します。

# 3 「利用者登録せずに申し込む方はこちら」をクリックします。

| 彩の国 🍰 埼玉県<br>Saitama Prefectore                      | 電子申請·届出                                                                                               | サービス (1) 1月月音登録                                                                                                    |               |
|------------------------------------------------------|----------------------------------------------------------------------------------------------------|----------------------------------------------------------------------------------------------------|---------------|
| 199 申請団体選択                                           | 伊請書ダウンロード                                                                                             |                                                                                                    |               |
| ) 手続き申込                                              | > 申込内容標会 > 職責署名校証                                                                                     |                                                                                                    |               |
|                                                      | 手続き                                                                                                   | 申込                                                                                                    |               |
| 利用者ログイン                                              |                                                                                                    |                                                                                                    |               |
| 手続き名                                                 | 特定化学物質取扱量報告書                                                                                          | 利用者登録をせず                                                                                                    | に申し込むことも可能です。 |
| 受付時期                                                 | 2023年4月1日0時00分~2023年7                                                                                 | 月1日0時00分<br>次頁以降、利用者<br>説明します。                                                                                     | 登録をしない場合について  |
|                                                      | 利用者登録せずに申し                                                                                            | し込む方はこちら >                                                                                                    |               |
| 既に利用者登録                                              | がお済みの方                                                                                                |                                                                                                    |               |
| 利用者IDを入力                                             | してください                                                                                                |                                                                                                    |               |
|                                                      |                                                                                                    | 利用者登録をして申請することができます。<br>利用者登録をすると 以下の項目が自動で入-                                                                      | カされろようになります。  |
| 利用者登録時に使用し<br>または各手続の担当部<br>パスワードを入                  | レたメールアドレス、<br>『署から受領したIDをご入力ください。<br><mark>力してください</mark>                                             | <ul> <li>・法人名</li> <li>・代表者氏名</li> <li>・郵便番号</li> <li>・住所</li> <li>・電話番号</li> <li>複数の事業所の申請をする場合は、利用者登録</li> </ul> | 緑をすると便利です。    |
| 利用者登録時に設定し<br>または各手続の担当語<br>忘れた場合、「パスワ<br>メールアドレスを変更 | していただいたパスワード、<br>豚醤から受領したパスワードをご入力ください<br>フードを忘れた場合はこちら」より再設定して<br><mark>Eした場合は、ログイン後、利用者情報のメー</mark> | 。<br>ください。<br>ルアドレスを変更ください。                                                                                        |               |
|                                                      |                                                                                                    | パスワードを忘れた場合はこちら                                                                                                    |               |
|                                                      | ि चर्मन                                                                                               | × >                                                                                                    |               |
| GビズIDアカウントをお持ちの方                                     |                                                                                                    |                                                                                                    |               |
| GピズIDでログインを行う場合はこちらのボタンでログインしてください。                  |                                                                                                    |                                                                                                    |               |
|                                                      | 8 <sup>8iz</sup> GビズIDでF                                                                              | コグインする                                                                                                    |               |
|                                                      |                                                                                                    |                                                                                                    |               |

4 手続き名・説明を確認し、必要な場合は「記入要領」及び「別紙」をダウンロードします。

|                                                                                                    | 手続き                                                                                                  | 申込                                                                                                    |                                                                 |                          |
|----------------------------------------------------------------------------------------------------|----------------------------------------------------------------------------------------------------|----------------------------------------------------------------------------------------------------|-----------------------------------------------------------------|--------------------------|
| <b>Q</b> 手続き選択をする                                                                                                    | メールアドレスの確認                                                                                           | ● 内容を入力する                                                                                                    | 一 サレ込みをする                                                       |                          |
|                                                                                                    |                                                                                                    |                                                                                                    |                                                                 |                          |
| 手続き説明                                                                                                    |                                                                                                    |                                                                                                    |                                                                 |                          |
|                                                                                                    | この手続きは連絡が取れるメー<br>下記の内容を必ず                                                                           | ルアドレスの入力が必要です。<br>お読みください。                                                                                      |                                                                 |                          |
| ※添付ファイルは一度ハソコンに1                                                                                                    | 業存してから開くようにしてください。<br>特定化学物質取扱量報告書                                                                   | 1                                                                                                    | 「特定化学物                                                          | 物質取扱量報告書」で               |
|                                                                                                    | 特定に子物質取放量報告書                                                                                         | 至っ頂の泪穴に其べく特定化学物質                                                                                                | あることを研                                                          | 崔認してください。                |
| 9709-3                                                                                                    | <sup>-   </sup><br>「<br>「<br>「<br>」<br>二<br>二<br>二<br>二<br>二<br>二<br>二<br>二<br>二<br>二<br>二<br>二<br>二 | オン頃の焼だに塞りく特定化子物具<br>低ファイルではなく、ダウンロード<br>R市、越谷市に事業所が所在する場<br>清先の市を選択してください。<br>iitama-t/top/municipalitySelectio | マ <b>ァイル欄の別紙ファイル</b> を<br>合は、この手続きからは中請<br>n_initDisplay.action |                          |
| 受付時期                                                                                                    | 2023年2月14日0時00分~2023年4月1日0時00分                                                                       |                                                                                                    |                                                                 |                          |
| 間い合わせ先                                                                                                    |                                                                                                    |                                                                                                    |                                                                 |                          |
| 電話番号                                                                                                    |                                                                                                    |                                                                                                    |                                                                 |                          |
| FAX番号                                                                                                    |                                                                                                    |                                                                                                    |                                                                 |                          |
| メールアドレス                                                                                                    |                                                                                                    |                                                                                                    | 心亜た聿粘な                                                          | をダウンロードします               |
| ダウンロードファイル1                                                                                                    | 特定化学物質取設量報告書記入要領                                                                                     | ñ.pdf                                                                                                    | ・記入要領           ・別紙(取扱)                                         | (各項目の記入方法)<br>及量等を記入して届出 |
| ダウンロードファイル2                                                                                                    | <u>別紙.xlsx</u>                                                                                       |                                                                                                    | に添付します                                                          | <b>,</b> )               |
| <利用規約><br>埼玉県電子白治休推進会務電子                                                                                                    | そ中請専門部会電子中請・届出サービス利用                                                                                 | 則規約                                                                                                    |                                                                 |                          |
| <ul> <li>1 目的         この規約は、埼玉県市町村電子申請共同システム(電子申請・届出サービス)(以下「本システム」といいます。)を利用して埼玉県及び埼<br/>玉県内の市町村(以下「備成団体」といいます。)に対し、インターネットを通じて申請・届出等の手続を行うために必要な事項を定めるもの です。         2 利用規約の同意         本システムを利用して申請・届出等手続を行うためには、この規約に同意することが必要です。このことを前提に、構成団体は本システムの         H ビスティーセー・コーングを用しました。       </li></ul> |                                                                                                    |                                                                                                    |                                                                 |                          |
| 上記をご理解いただけましたら、同意して進んでください。                                                                                                    |                                                                                                    |                                                                                                    |                                                                 |                          |
| 受付時期は 2023年2月14日0時00分 ~ 2023年4月1日0時00分 です。<br>「申込む」ボタンを押す時、上記の時間をすぎていると申込ができません。                                                                                                    |                                                                                                    |                                                                                                    |                                                                 |                          |
|                                                                                                    | -5×23                                                                                                | 同意する                                                                                                    | >                                                               |                          |

5 連絡先メールアドレスを入力し、「完了する」ボタンをクリックします。

|    | 利用者ID入力                                                                                                    |           |
|----|----------------------------------------------------------------------------------------------------|-----------|
| 特定 | 2化学物質取扱量報告書                                                                                                    |           |
|    | 連絡がとれるメールアドレスを入力してください。<br>入力が完了いたしましたら、アドレスに申込画面のURLを記載したメールを送信します。<br>URLにアクセスし、残りの情報を入力して登録を完了させてください。<br>また、迷惑メール対策等を行っている場合には、「pref-saitama@saas-kantan.com」からのメール受信が可能な設定に変更してください。<br>上記の対策を行っても、申込画面のURLを記載したメールが返信されて来ない場合には、別のメールアドレスを使用して申込を行ってください。<br>なお、送信元のメールアドレスに返信しても問い合わせには対応できません。<br>最後に、携帯電話のメールでは、初期設定でURLリンク付きメールを拒否する設定をされている場合がございますので、その場合も同様にメール<br>受信が可能な設定に変更してください。 |           |
| ະດ | 手続きはPCのみに対応しています。<br>連絡先メールアドレスを入力してください 必須                                                                                                    |           |
| 0  |                                                                                                    | ~スを入力します。 |
|    | (< 説明へ戻る 完了する >                                                                                                    |           |

入力したメールアドレスに、申請ページのアドレスが記載されたメールが送信されます。

| メール送信完了                                                                                                    |
|----------------------------------------------------------------------------------------------------|
| 特定化学物質取扱量報告書                                                                                                    |
| メールを送信しました。<br>受信したメールに記載されているURLにアクセスして、残りの情報を入力してください。<br>申込画面に進めるのはメールを送信してから24時間以内です。<br>この時間を過ぎた場合はメールアドレスの入力からやり直してください。 |
| (< 一覧へ戻る                                                                                                    |

### 入力したメールアドレスに送信されたメールに記載されたURLをクリックします。

| 件名:【連路先アドレス確認メール】 差出人: 🌐 pref-saitsma@saes-kantan.com 🎧 日付:2023年03月14日 17時09分37秒<br>埼玉県電子申請・ 宿出サービス                                                                                                    |
|----------------------------------------------------------------------------------------------------|
| 千禄查名:                                                                                                    |
| 特定化学物質取扱量数片書<br>の申込面面へのURIをお届けします。                                                                                                    |
| ◆パソコン、スマートフォンはこちらから<br>https://www.seas-kenten.com/prof-mritame-u/offsr/completeSandWail.gotoOffar.action?completeSondWailForm.templeteSos=19869#=O&t=1678781377018&usar=voshihara.shinobu3<br>40prof.saitama.ig.jp&id=735eu020e712&s9177e0691e764b1088 |
| 上記のJRLにアクセスして申込を行ってください。                                                                                                    |

| 6 報告書(本紙)入<br>を入力及び選択して                                                                                                    | 、力画面がひらきますので、各項<br>ください。                                                                                                    | ίĦ                                    | 【管轄環境管理事務<br>事業所のある市町<br>環境管理事務所を過              | 所】<br>村を管轄する<br>躍択してください。 |
|----------------------------------------------------------------------------------------------------|----------------------------------------------------------------------------------------------------|---------------------------------------|-------------------------------------------------|---------------------------|
|                                                                                                    |                                                                                                    |                                       |                                                 |                           |
|                                                                                                    |                                                                                                    | 事業                                    | 所が所在する市町村                                       | 管轄の環境管理事務所                |
| 申込                                                                                                    |                                                                                                    | 馮果<br>戸田<br>伊会                        | 币、上尾币、厥币<br>市、桶川市、北本市<br>町                      | 中央環境管理事務所                 |
| 選択中の手続き名;特定化学物質取扱量                                                                                                    | 報告곱 [9습-                                                                                                    | - 飯                                   | 市、狭山市、入間市<br>市、志木市、和光市<br>市、富士見市、日高市<br>み野市、三芳町 | 西部環境管理事務所                 |
| 印があるものは必須です。<br>印は海市時の結果によって入力条件が変わりま                                                                                                    | F                                                                                                    | 東松                                    | 山市、坂戸市、鶴ヶ島市                                     |                           |
| 事業所のある連載を管轄する環境管<br>※ 中央環境管理事務所<br>あい。                                                                                                    | にまべつ数字D.0255まま<br>理事旅所を透えしてください。 。<br>● + + C ※ 分析 > 5 年 3 」<br>+ + 4+                                                                                                    | 毛呂<br>嵐<br>古<br>東秩                    | 山町、越生町、滑川町<br>町、小川町、川島町<br>町、鳩山町、ときがわ町<br>父村    | 東松山環境管理事務所                |
| 44                                                                                                    |                                                                                                    | 秩父<br>長瀞                              | 市、横瀬町、皆野町<br>町、小鹿野町                             | 秩父環境管理事務所                 |
| -                                                                                                    | * 3 3620014 田利保浜<br>**<br>**<br>**<br>**<br>**<br>**<br>**<br>**<br>**<br>**                                                                                                    | 熊谷<br>美<br>寄<br>居                     | 市、本庄市、深谷市<br>町、神川町、上里町<br>町                     | 北部環境管理事務所                 |
|                                                                                                    | 並んにあってはその代<br>(現実行)<br>表示た<br>代表Dyが役                                                                                                    | 草加<br>吉川                              | 市、八潮市、三郷市<br>市、松伏町                              | 越谷環境管理事務所                 |
| 终王仍主法反使得主新约定了。                                                                                                    | #15:19五 名:<br>大京!<br>RE23 次の2012-345-6769 または 012345676520.3<br>※ 0188302986<br>↓5: ₩2129₩月のの決定について、2002 かけはあしたす。                                                                                                    | 行田<br>羽生<br>幸手                        | 市、加須市、春日部市<br>市、久喜市、蓮田市<br>市、白岡市、宮代町<br>町       | 東部環境管理事務所                 |
| ●東景心名中 ※ 冗<br>前回の報告における名称                                                                                                    | 1年株式会社                                                                                                    | 127                                   | m]                                              |                           |
| ₩¥<br>##                                                                                                    | X L場                                                                                                    |                                       | 「山主之】                                           |                           |
| )2) # Machine La Constant<br>前在日 〒                                                                                                    | 入力例1880-0000gss00000と入力<br>₩ 3620014 住所修会                                                                                                    |                                       | 事業者名を記載しる                                       | ます。                       |
| × 5                                                                                                    | 第王県上原市本町0-00-0                                                                                                    | ※電子申請で提出する場合のみ必要な                     |                                                 |                           |
| ◆中国2086位用する使年其の数(金七)                                                                                                    | <b>%</b> 85                                                                                                    |                                       | 項目です。                                           |                           |
| 事業計において高時使用される認識品の差                                                                                                    | ₩ 12<br>##= <sup>1</sup> ·\$ # # *                                                                                                    |                                       |                                                 |                           |
| 東京がにおいて行われる東京 うち生たるもの                                                                                                    | × 2000 //≅I¥ ✓                                                                                                    |                                       |                                                 |                           |
| 505762A                                                                                                    | (単死してください) ・                                                                                                    |                                       |                                                 |                           |
|                                                                                                    | (通常してく)ださい) 🗸                                                                                                    |                                       |                                                 |                           |
|                                                                                                    | (週代してください) ・                                                                                                    |                                       |                                                 |                           |
| 前 年 点 の 特<br>この報告がな」集生法成績為全分別地行時間や約 4                                                                                                    | たいてお白の取扱業 気能のとおり     「頃の時末に後をものであることの考察(数当する力を起来するこ     、    、    、    、    、    、    、                                                                                                    |                                       | 化学物質の分類                                         | 名による公表の請求                 |
| b)                                                                                                    |                                                                                                    |                                       | がない場合は、                                         | 「無」を選択します。                |
| * 4 2 *                                                                                                    | 17 555510日<br>※6 位本 のユ                                                                                                    | -                                     |                                                 |                           |
| 本日2.76                                                                                                    | ベルショウ 1-107<br>入力後)012-345-6735また(3-0123456789と入力<br>※194835023896 内線                                                                                                    | 1                                     |                                                 |                           |
| F-All 7 h L Z                                                                                                    | *                                                                                                    | -                                     |                                                 |                           |
| 1.261/271/b                                                                                                    | IXXXX@GOGJgjp<br>                                                                                                    |                                       | 【別紙添付ファイ                                        |                           |
| ■ The Transmission of a B With Transmission of a B With Transmission    |                                                                                                    |                                       |                                                 |                           |
| 142     #URH/L = #XFC21*14272.2c.     前頁2-1で作成した報告書別紙を添付<br>します。                                                                                                    |                                                                                                    |                                       |                                                 |                           |
| ○ (事務学会研究費用する学務会会)<br>つては、事命を開催した日)における人類で<br>4 「当然前においてわわれる場合が強く<br>っては、次和に利用でありの教育を完成する<br>この協会書には、常いに利用でないたちからな。                                                                                                    | は、」ない「参加」と思いては行びてからなど参加が知道が見いた。行きに対してはそこだが、日本では「そうな」ではなった。<br>またいないには、二本語のたいないなかったからないながらないだからながった。こことのながれ、ないなかまた。<br>ここと、一本た、「通信コード」のいたは、本語にはなどを自己を定く作業が発生したからなからたなからでした。<br>これば時間に、「このはなくなってい」のないないなどでは、一般にないないにないないではないかにない。 | ₩₩₩₩₩₩₩₩₩₩₩₩₩₩₩₩₩₩₩₩₩₩₩₩₩₩₩₩₩₩₩₩₩₩₩₩₩ |                                                 |                           |
| and an and the state of the state of the sta | ( 確認へ進む >)                                                                                                    |                                       | 全て入力後、「確認へ                                      | <br>進む」をクリック              |